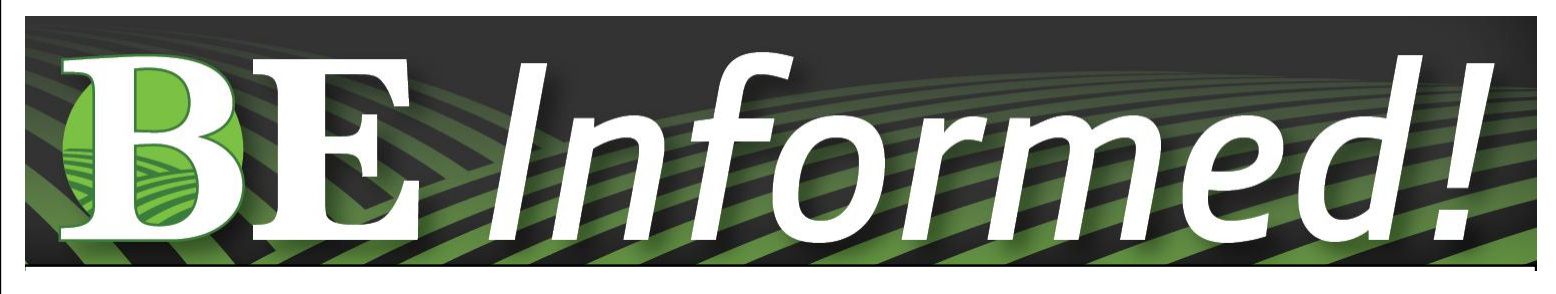

## MANDATORY SF 3000 RECEIVER UPDATE INSTRUCTIONS USING A 2630 DISPLAY

\*Before beginning, please make sure you have 45 minutes to an hour of uninterrupted time for the update to complete.

• To begin, plug in USB drive.

Then, a message will appear and prompt you to do an update. **\*\*IMPORTANT: CANCEL** that update, and follow these instructions.

 From the startup screen, select the Menu button in the bottom right hand corner, then select the Message Center icon.

ECISIO

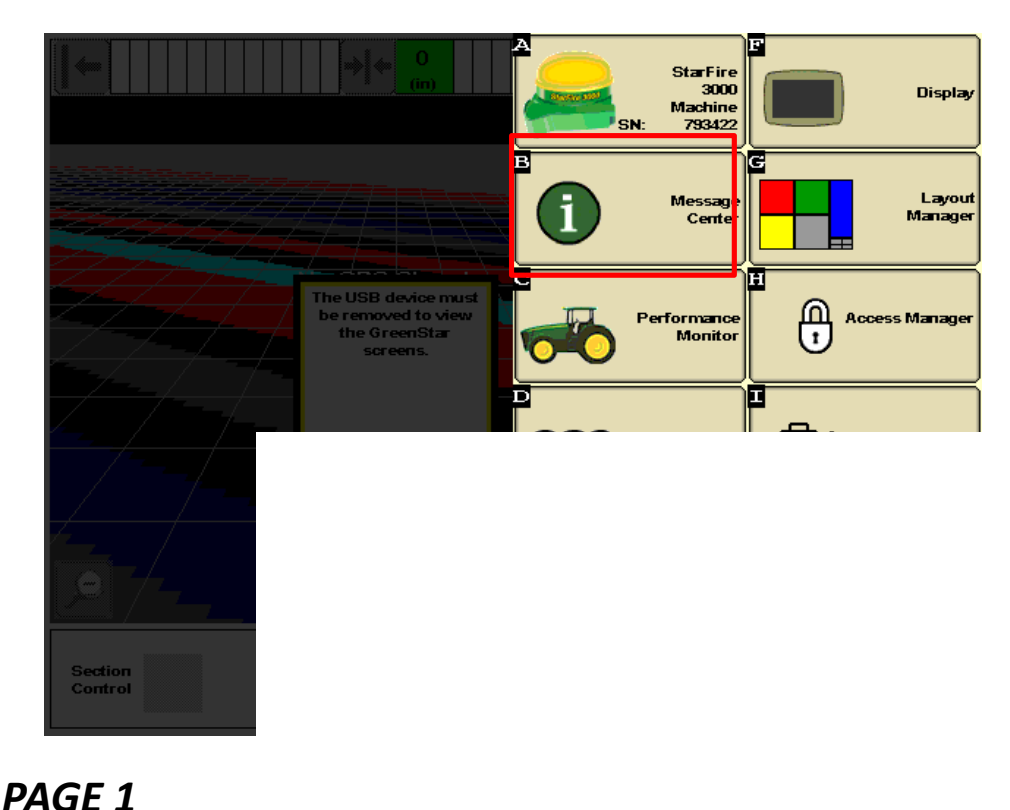

## **IMPORTANT RECEIVER UPDATE INSTRUCTIONS** continued

- At the Message Center screen, select the Reprogram icon (*if not already selected*).
- Press the down arrow one time, and it should highlight the GPS Receiver component.
- After it is highlighted, press the Reprogram Device button.

\***Note:** 2.80S is the software version needed. Make sure it is listed below the current version of software (2.70A was the current version in this example)

| System Bundle Version: V_3.36.1073_130BComponentSoftware VersionGreenStar Display 2630<br>updatedV_3.36.1073<br>USB: V_3.36.1073GPS Receiver2.70A<br>USB: 2.80SApp Controller 1120<br>USB: 1.51YAirCart Controller<br>USB: 0.11AApp Controller<br>USB: 3,14AApp Controller<br>USB: 3,14AImage: Controller<br>USB: 1.51YApp Controller<br>USB: 0.11AApp Controller                                                                                                    | System Bundle Version: V_3.36.1073_130B<br>Component Software Version<br>GreenStar Display 2630 V_3.36.1073<br>updated// USB: V_3.36.1073<br>GPS Receiver 2.70A<br>USB: 2.80S<br>App Controller 1120<br>USB: 1.51Y<br>AirCart Controller USB: 0.11A<br>App Controller USB: 3,14A<br>Main Reprogram Control Unit Bus Stresses 11:05pm Device 11:05pm     | e Center - Reprogram Device         |                                 |                         |
|----------------------------------------------------------------------------------------------------|----------------------------------------------------------------------------------------------------|-------------------------------------|---------------------------------|-------------------------|
| ComponentSoftware VersionReprogramMainGreenStar Display 2630V_3.36.1073Image: CleanupImage: CleanupImage: Cle | Component       Software Version         GreenStar Display 2630       V_3.36.1073         updated          USB:       V_3.36.1073         GPS Receiver       2.70A         USB:       2.80S         App Controller 1120          USB:       1.51Y         AirCart Controller          USB:       0.11A         App Controller          USB:       3,14A | System Bundle Versio                | on: V_3.36.1073_130B            |                         |
| GreenStar Display 2630 V_3.36.1073<br>updated// USB: V_3.36.1073<br>GPS Receiver 2.70A<br>USB: 2.80S<br>App Controller 1120<br>USB: 1.51Y<br>AirCart Controller USB: 0.11A<br>App Controller<br>USB: 3,14A<br>Reprogram<br>Device 11:05pm                                                                                                    | GreenStar Display 2630 V_3.36.1073<br>updateddd USB: V_3.36.1073<br>GPS Receiver 2.70A<br>USB: 2.80S<br>App Controller 1120<br>AirCart Controller<br>USB: 1.51Y<br>AirCart Controller<br>USB: 0.11A<br>App Controller<br>USB: 3,14A<br>Reprogram<br>Device<br>11:05pm                                                                                   | Component                           | Software Versior                | Reprogram Main<br>B G N |
| GPS Receiver 2.70A   USB: 2.80S   App Controller 1120 USB: 1.51Y AirCart Controller USB: 0.11A App Controller USB: 3,14A Reprogram Device 11:05 pm                                                                                                    | GPS Receiver 2.70A   USB: 2.80S   App Controller 1120 USB: 1.51Y AirCart Controller USB: 0.11A App Controller USB: 3,14A Energy and Device 11:05pm 11:05pm 11:05pm                                                                                                    | GreenStar Display 2630<br>updated// | V_3.36.1073<br>USB: V_3.36.1073 | Cleanup                 |
| App Controller 1120<br>USB: 1.51Y<br>AirCart Controller<br>USB: 0.11A<br>App Controller<br>USB: 3,14A<br>Reprogram<br>Device 11:05pm                                                                                                    | App Controller 1120<br>USB: 1.51Y<br>AirCart Controller<br>USB: 0.11A<br>App Controller<br>USB: 3,14A<br>Reprogram<br>Device 11:05pm                                                                                                    | GPS Receiver                        | 2.70A<br>USB: 2.80S             |                         |
| AirCart Controller<br>USB: 0.11A<br>App Controller<br>USB: 3,14A<br>Reprogram<br>Device 11:05pm                                                                                                    | AirCart Controller USB: 0.11A<br>App Controller USB: 3,14A<br>Reprogram<br>Device 11:05pm<br>I1:05pm                                                                                                    | App Controller 1120                 | <br>USB: 1.51Y                  |                         |
| App Controller<br>USB: 3,14A<br>Reprogram<br>Device                                                                                                    | App Controller<br>USB: 3,14A<br>Reprogram<br>Device<br>11:05pm<br>App Controller                                                                                                    | AirCart Controller                  | <br>USB: 0.11A                  |                         |
| Reprogram<br>Device                                                                                                    | Reprogram<br>Device                                                                                                    | App Controller                      | <br>USB: 3,14A                  | Bus                     |
|                                                                                                    |                                                                                                    | ₽<br>Reprogra<br>Device             | m                               | 11:05pm                 |
| PRECIS                                                                                                    |                                                                                                    |                                     |                                 |                         |

## **IMPORTANT RECEIVER UPDATE INSTRUCTIONS** *continued*

- The next page will offer a dropdown window.
   (2.80S should be the only one available when you tap the window with the 4 dashes)
- Select 2.80S, and it will place it in the blank beside "Change to version".

| Reprog               | ram Device |
|----------------------|------------|
|                      | Version    |
| GPS Receiver         | 2.70A      |
| Change to<br>version | <b>\$</b>  |
|                      |            |
| 1/1                  | 2.805      |
| Cancel               | Accept     |

• Press the Accept box.

Again – You will need to make sure you have 45 minutes to an hour. After it is complete, there will be a notification.

| Reprogram Device     |         |        |  |  |
|----------------------|---------|--------|--|--|
|                      | Version |        |  |  |
| GPS Receiver         | 2.70A   |        |  |  |
| Change to<br>version | 2.80S   | \$     |  |  |
| E //<br>Cancel       |         | Accept |  |  |

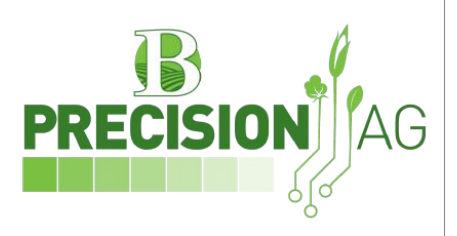